## 価格高騰重点支援給付金(7万円/1世帯) オンライン手続き手順

| 画面                                                                                                    | 説明                                                                                                    |  |
|----------------------------------------------------------------------------------------------------|----------------------------------------------------------------------------------------------------|--|
| step1 申請者情報入力                                                                                                    |                                                                                                    |  |
| 岩手県盛岡市<br>価格高騰重点支援給付金(7万円/1世帯)支給要件確認(完了率:0%)<br>step1トstep2トstep3(入力不要)トstep4トstep5(添付不要)トstep6<br>ー<br>step1申請者情報入力<br><b>申請者の情報を入力してください</b><br>iPhoneの場合、「コンテンツブロッカー」がオンになっていると、以下の「郵便番号」<br>が入力できません。iPhoneの設定でオフにしてください。<br>(設定→Safari→コンテンツブロッカー→オフ)                  | 申請者の情報を入力します。<br>※マイナンバーカードをお持ちの方は、カードを読み取ることで自動入力が可能で<br>す。<br>※カードの読み取りには、券面事項入力補助用暗証番号(市区町村の窓口でカードを<br>受け取った際に利用者様自身が設定した数字4ケタのパスワード)が必要となりま<br>す。3回間違えるとロックされるのでご注意ください(ロック解除には市区町村の窓<br>口で手続が必要となります)。 |  |
| マイナンバーカードを使って、自動入力ができます。                                                                                                    |                                                                                                    |  |
| <ul> <li>氏名(漢字又はアルファベット) 図</li> <li>**住民票記載の氏名を全角文字で入力してください。</li> <li>**姓名の間には空白を入れてください。</li> <li>(例)山田花子、JOHN SMITH</li> <li>(例)山田花子、JOHN SMITH</li> <li>**住民票記載の氏名(フリガナ)を全角文字で入力してください。</li> <li>**姓名の間には空白を入れてください。</li> <li>(例)ヤマダ ハナコ</li> <li>(例)ヤマダ ハナコ</li> </ul> | 氏名、生年月日、性別、郵便番号、現住所を入力します。                                                                                                    |  |
| 令和5年 ▼                                                                                                    |                                                                                                    |  |
| 2023年 -                                                                                                    |                                                                                                    |  |
| 月                                                                                                    |                                                                                                    |  |
|                                                                                                    |                                                                                                    |  |
| 性別 必須                                                                                                    |                                                                                                    |  |
| ○男性                                                                                                    |                                                                                                    |  |

○ 女性

○ 非選択

## 郵便番号

ハイフンなしで記入してください。

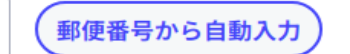

現住所 必須

都道府県

※**住民票記載の都道府県**を全角文字で入力してください。

(例)東京都

市区町村

※**住民票記載の市区町村**を全角文字で入力してください。

(例)千代田区

番地以下

※**住民票記載の番地以下**を全角文字で入力してください。

(例)霞が関2丁目1-2

| 連絡先は、電話番号・メールアドレスの両方、またはいずれかをご入力ください。         電話番号         半角数字で入力してください。         メールアドレス         半角数数字で入力してください。         *小文字のメールアドレスのみに対応。                     | 連絡先(電話番号・メールアドレス)を入力し、「次へすすむ」を押します。<br>※入力したメールアドレスに「【マイナポータル ぴったりサービス】 メール送信<br>確認のご連絡」という件名のメールが届きます。                          |
|----------------------------------------------------------------------------------------------------|----------------------------------------------------------------------------------------------------|
|                                                                                                    |                                                                                                    |
|                                                                                                    | 請情報入力                                                                                                    |
| 岩手県盛岡市<br>価格高騰重点支援給付金(7万円/1世帯)支給要件確認(完了率:25%)<br>step1 ▶ step2 ▶ step3(入力不要) ▶ step4 ▶ step5(添付不要) ▶ step6<br>step2 申請情報入力(残り1画面)<br>盛岡 太郎さんの申請です。<br>新しいタスクグループ | 郵送された確認書を見ながら必要事項を入力します。                                                                                                    |
| <b>お問い合わせ番号入力 ⑦</b><br>お問い合わせ番号1(半角7桁) 必須<br>半角、7文字                                                                                                    | お手元の確認書に記載されたお問い合わせ番号1・2を入力します。<br>お問い合わせ番号1 (7桁)<br>お問い合わせ番号2 (5桁)                                                              |
| お問い合わせ番号 2 (半角5桁)<br>半角、5文字                                                                                                    | 要保管     お問い合わせ番号1     1234567     お問い合わせ番号2     98765       世帯主           記入上の留意事項       【確認書表面】(申請する方全員が記入。橙色の箇所(①~③)は記入が必須です。) |
| 支給口座の確認(?)                                                                                                    | お手元の確認書にあらかじめ記載された支給口座から変更がないことを確認します。                                                                                           |
| 確認書記載の口座への振込について <u>必須</u><br>値を選択してください。 ・                                                                                                    | <ul> <li>(変更する場合、オンラインによる手続きはできません)</li> <li>支給方法 口座振込</li> <li>支給予定日</li> <li>支給7定日</li> <li></li></ul>                         |
| <b>支給要件の確認 ⑦</b><br>支給要件への該当 <b>必須</b><br>世帯員の全員が、令和5年度住民税が課されている他の親族等の扶養を受けていませ<br>● 4 加えて 世帯の中に 今和5年度住民税が課されている他の親族等の扶養を受けていませ                                 | 支給要件に該当することを確認します。(該当しない場合は支給できません)                                                                                              |
| ○ 心。加えて、世帯の中に、市和3 平度性氏税課税となる所停かめるのに未申告である<br>者はいません。                                                                                                    |                                                                                                    |
| 世帯主氏名(氏) 必須                                                                                                    | 支給要件を確認した方(対象である世帯主本人)の氏名を入力してください。                                                                                              |
| 世帯主氏名(名) 必須                                                                                                    |                                                                                                    |

| 世帯主氏名(氏・半角カカ) 必須<br>半角<br>「「「「「「「「」」」」「「」」」」「「」」」」「「」」」」「「」」」」」「「」」」」                                                                                                    | 支給要件を確認した方(対象である世帯主本人)のカナ氏名(半角)を入力してください。         ※カナ氏名(半角)はお手元の確認書にもあらかじめ記載しています。         要保管       234567       1800-350 # # # 92       98765         世帯主       1234567       1800-350 # # # 92       98765         世帯主       1234567       1800-350 # # # 92       98765         世帯主       1234567       1800-350 # # # 92       98765         世帯主       1234567       1800-350 # # # 92       98765         世帯主       1234567       1800-350 # # # 92       98765         (確認書表面)(申請する方全員が記入。橙色の箇所(④~④)は記入が必須です。)       1800-350 # # 1000 # # 1000 # # 1000 # # 1000 # # 1000 # # 1000 # # 1000 # # 1000 # # 1000 # # 1000 # # 1000 # # 1000 # # 1000 # # 1000 # # 1000 # # 1000 # # 1000 # # 1000 # # 1000 # # 1000 # # 1000 # 1000 # 1000 # 10 |
|----------------------------------------------------------------------------------------------------|----------------------------------------------------------------------------------------------------|
|                                                                                                    |                                                                                                    |
| step3入                                                                                                    | (ノ) (2) (2) (2) (2) (2) (2) (2) (2) (2) (2                                                                                                    |
| 岩手県盛岡市<br>価格高騰重点支援給付金(7万円/1世帯)支給要件確認(完了率:50%)<br>step1 ▶ step2 ▶ step3(入力不要) ▶ step4 ▶ step5(添付不要) ▶ step6<br>                                                                                                  | ここまでの入力内容を確認し、誤りがある場合は訂正します。誤りがない場合、「次<br>ヘすすむ」を押します。                                                                                                    |
| 申請者情報       ▲         氏名(漢字又はアルファベット)          盛岡太郎       太郎                                                                                                    |                                                                                                    |
| 次へすすむ                                                                                                    |                                                                                                    |
| step4                                                                                                    | · 書類添付                                                                                                    |
|                                                                                                    | 今回の手続きでは添付書類の提出を求めていませんので、step4は省略され、step5の<br>画面に遷移します。                                                                                                    |
| step5                                                                                                    |                                                                                                    |
| 岩手県盛岡市<br>価格高騰重点支援給付金(7万円/1世帯)支給要件確認(完了率:75%)<br>またp1 ≥ step3(入力不要) ≥ step4 ≥ step5(漬付不要) ≥ step6<br>まtep6 電子署名・送信・印刷<br>近在を実行します。よろしければ、「送信する」ボタンを押してください。   中時<br>岩手県 盛岡市<br>長祝<br>価格高騰重点支援給付金(7万円/1世帯)支給要件確認 | 「送信する」を押します。                                                                                                    |
| T                                                                                                    |                                                                                                    |

| 申請完了                                                                                                    |                                                                                                    |
|----------------------------------------------------------------------------------------------------|----------------------------------------------------------------------------------------------------|
| 岩手県盛岡市<br>価格高騰重点支援給付金(7万円/1世帯)支給要件確認(完了率:100%) 申請完了 申請を正しく受け付けました step1申請者情報入力でメールアドレスを入力していた場合、受付完了の通知をお送りしていますのでご確認ください                                                                                              | 手続きが完了しました。<br>※step1でメールアドレスを入力した場合「【マイナポータル ぴったりサービス】<br>電子申請受付のご連絡」という件名のメールが届きます。                                                                                                    |
| 申請先窓口<br>岩手県 盛岡市<br>今回申請された手続<br>給付金・交付金等の受給申請 価格高騰重点支援給付金(7万円/1世帯)支給要件確認<br>受付番号                                                                                                    |                                                                                                    |
| 申請様式の控え(PDF形式)および申請データ(CSV形式)のダウンロード<br>申請様式の控え(PDF形式)および申請完了後の申請データ(CSV形式)をダウンロードで<br>きます。           ファイルを保存いただくことを推奨いたします。           次回も同じ手続を申請する場合や、再申請が必要になった場合、こちらでダウンロード<br>した申請データ(CSV形式)をご利用できますので大切に保存してください。 | 今回の手続きにより盛岡市に提出された申請様式(確認書)の控えをダウンロードで<br>きます。<br>受付番号: 990110068706991 送信日: 2024年01月10日 20時51分<br>更提出<br>お問い合わせ番号1:1234567<br>お問い合わせ番号2:98765<br>世常主氏名(カナ): モリオ症 912                                                                                                    |
| 控えをダウンロードする                                                                                                    | 盛岡市価格高騰重点支援給付金(7万円/1世帯)支給要件確認書<br>盛岡市価格高騰重点支援給付金(7万円/1世帯)について、令和5年度の住民税の課税状況に基づき、支給対<br>象者に該当する可能性があるため、以下のとおり、お知らせします。<br>給付金の受給を希望する場合は、以下の内容を確認・記入し、この確認書を返送してください。<br>提出期限 令和6年4月30日(火)(当日ポスト投函分まで)<br>※提出期限までに返送がない場合は、辞退したものとみなします。<br>支給方法、口座振込                                                                                                    |
|                                                                                                    | $\mathbf{x}$ and $\mathbf{x}$ $\mathbf{x}$ </td |

| お疲れさまでした。 |  |
|-----------|--|
|           |  |